# 

感谢您购买ESCENE IP安防对讲设备。所有ESCENE IP安防对讲产品发货之前都经过严格测试。 ESCENE IP安防对讲设备广泛应用于办公室、学校、机场等。为了方便安装、调节和运行,设置 前请仔细阅读本手册

IP 门禁对讲剖解图

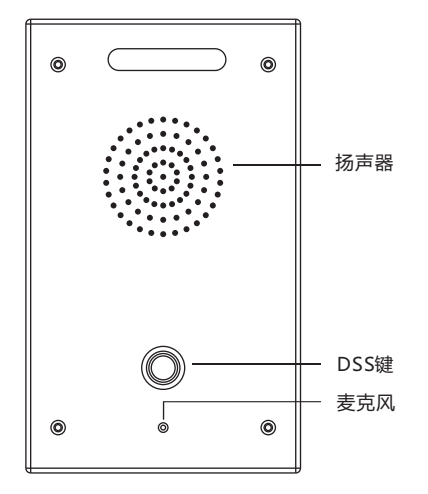

## 包装清单:

| 列表     | 数量 |
|--------|----|
| 门禁对讲主机 | 1  |
| 快速操作指南 | 1  |
| 安装指南   | 1  |
| 安装尺寸图  | 1  |
| 接线端子   | 7  |
| 螺丝和工具  | 1包 |

## 出厂值IP地址:

该设备出厂值IP地址为静态IP(IP地址192.168.1.100), 网关: 192.168.1.1, 默认WEB访问用户名及密码均为小写root。为确保 避免网络问题,请仔细阅读配置,然后将设备接入网络环境中。 提示:设备母板有轻触开关,短按一次可播报IP地址,长按3秒可 恢复出厂值,恢复出厂值后,所有配置将被删除,请谨慎操作。

http://192.168.1.100/user.asp 为后台简易管理页面地址。 http://192.168.1.100/home.asp 为后台高级管理页面地址。

## SIP 帐号设置:

在简易或高级管理页面,可设置设备SIP服务器地址、端口、用户名、密码和其他SIP帐号相关的设置。

#### 账号及服务器配置

| 是否启用     | ✓ Ø                         |
|----------|-----------------------------|
| 显示名      | श्रीवि                      |
| 帐号       | 8888 * 🕢                    |
| 密码       | ••••                        |
| SIP服务器   | 192.168.0.7 * 🚱             |
| 轮询注册间隔时间 | 32 s 默认值: 32s, 范围: 20s~~60s |
| 注册刷新时间   | 3600 默认值: 3600s, 最小值: 40s 🚱 |

简易管理页面图示

### 高级管理页面路径:SIP帐号设置>帐号1

账号及服务器配置 >账号1

### DSS键功能简介:

在使用该按键前,请确保相关的配置选项正确且能使用。 登陆设备WEB管理页面设置如下(路径:高级管理页面 >可编程键>热线键)。

|             | 模式       |   | 账号    | 名称 | 号码   |
|-------------|----------|---|-------|----|------|
| <u>熱线1:</u> | 快速拨号     | ~ | 账号1 🗸 | A  | 5207 |
| A线2:        | Intercom | ~ | 账号2 🗸 | В  | 5301 |
| <u>魚线3:</u> | Intercom | ~ | 账号3 🗸 | С  | 5302 |
| <u>熱线4:</u> | 快速拨号     | ~ | 账号4 🗸 | D  | 5304 |

### 模式:

快速拨号 - 在快速拨号模式下,可以定义该通话是否允 许被立即发出。 对讲 - 在对讲模式下,如果对端IP话机支持对讲功能, 则可以实现自动接听通话。 名称&号码 - 可填入被叫的名称和号码或地址。

#### 当前设备有两路继电器输出和逻辑输入接口,继电器输出接口可以受控于DSS键、逻辑输入、服务器控制、DTMF。

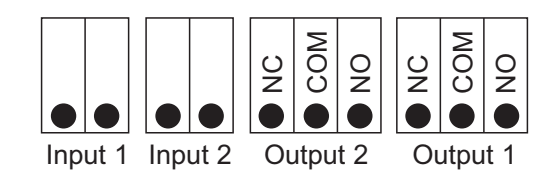

两路短路输出/输入示例图

## 两路短路输出配置方法:

登陆简易管理页面或高级管理页面,找到如下图所示可对输出口进行设置:

# 开关量信号输出1

| ☑ 按键 ☑ 开关里输入1 ☑ 开关里输入2 ☑ 监控服务器消息控制 |
|------------------------------------|
| ☑ DTMF 号码 # ☑ 门禁卡                  |
| ☑ 密码开门 号码: 123                     |
| 短接时间: 3    s (1-3600)              |
|                                    |

| 按键     | 按DSS键可触发继电器。                                  |
|--------|-----------------------------------------------|
| 输入1或2  | 逻辑输入接口1或2触发继电器。                               |
| 服务器控制  | 使用API命令触发继电器,该设<br>置请与联系我们索要开发文档。             |
| DTMF号码 | 在通话过程中,收到对端设备传<br>送过来的DTMF密码,如果正<br>确,则触发继电器。 |
| 开门密码   | 设置并使用改密码可触发继电器<br>进行开门控制。                     |
| 短路时间   | 继电器计时器。                                       |

\*更多的详细内容以及话机配置信息请参考本话机的用户手册。您也可以通过访问话机的Web页面来进行更详细的参数配置,在电脑的浏 览器中输入IP话机的地址,输入话机的用户名、密码(默认均为root),即可进入了IP话机的网页配置界面。

广州市亿景通信技术有限公司 地址: 广州市天河区东圃黄村路51号粤安工业园C栋四楼 网站: http://www.escene.cn

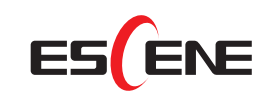

# IP Intercom IS710 Quick Reference Guide

hank you for purchasing ESCENE IP Intercom doorphone. All of ESCENE IP Intercom doorphone products have been tested strictly before shipping. ESCENE IP Intercom doorphone is widely used in office, school,airport, etc. In order to facilitate installing, modulation and running. Please read this manual carefully before setting.

# IP Doorphone Topological Graph

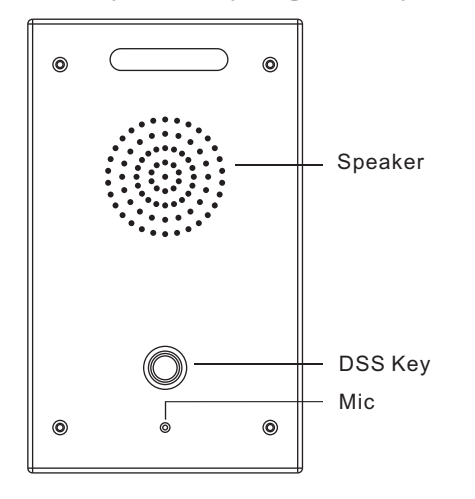

# Packing List:

| List                        | Quantity |
|-----------------------------|----------|
| Doorphone                   | 1        |
| Quick Installation<br>Guide | 1        |
| Installation Guide          | 1        |
| Mounting Dimensions<br>Map  | 1        |
| Connector                   | 7        |
| Screw and tool              | 1 Packet |

## Factory IP Address:

This equipment's factory IP address is using static IP(e.g.http://192.168.1.100, Gate way: 192.168.1.1), the default user name: root, password: root. In order to avoid network problem, please carefully adjust, then install the equipment under the network environment.

Note: the main control board has a light touch key which could be long pressed after 20 seconds to reset the factory defaults, then the original configuration will be deleted.

http://192.168.1.100/user.asp is easy web management. http://192.168.1.100/home.asp is all-round web management.

# Add SIP Account:

Easy or All-round web management can setting the SIP server address,port,user name,password and SIP user with assigned SIP account parameters.

| I ACC | ount                                     |                                          |  |
|-------|------------------------------------------|------------------------------------------|--|
|       | Enable                                   | ☑ 🕜                                      |  |
|       | Display Name                             | 0                                        |  |
|       | Username                                 | 3004 * 🕜                                 |  |
|       | Password                                 | ••••                                     |  |
|       | SIP Server                               | 192.168.0.7 * 🚱                          |  |
|       | Polling interval time of<br>registration | 32 s Default value: 32s , range: 20s~60s |  |
|       | Register Expiration Time                 | 3600 Default: 3600s, Min: 40s 🔞          |  |

Easy web management

All-round web management: Current location : SIP Account > Account 1

Current location: SIP Account >Account1

# DSS KEY FUNCTION USAGE:

Before using this key, please ensure that the related configuration is correct and can be used. Login the equipment webpage to configure (All-round WEB Management > Programmable Keys > Memory Keys).

|       | Mode       |   | Account    | Name | Number |
|-------|------------|---|------------|------|--------|
| Key1: | Speed Dial | ~ | Account1 🗸 | A    | 5207   |
| Key2: | Intercom   | ~ | Account2 🗸 | В    | 5301   |
| Key3: | Intercom   | ~ | Account3 🗸 | C    | 5302   |
| Key4: | Speed Dial | ~ | Account4 🗸 | D    | 5304   |

#### Mode:

Speed Dial - In Speed dial mode can define whether this call is allowed tobe hang up by re-press the speed dial.

Intercom - In Intercom mode, if the caller's IP phone support intercom feature, can realize auto answer. Name & Number - Fill the called party's Name and SIP account or address.

The device has two of RELAY OUTPUT and LOGICAL INPUT interface. The RELAY OUTPUT interface can be under control for DSS Key/Logical Input/Server Control/DTMF.

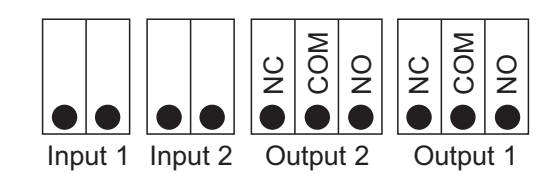

Two Short Circuits Output & Input Example Figure

# Two Short Circuits Output Configuration Method

Login Easy web management or All-round web management, as shown in the figure below. The output port settings:

| 🗹 Press Key 🗹 InPut1 🗹 InPut | 2 🗹 Server Control |
|------------------------------|--------------------|
| ✓ DTMF Number #              | ✓ DoorCard         |
| Touch key Open Door Number   | : 123              |
| Short Circuit Time: 3        | s (1-3600)         |

| Press Key          | Press the dial button to trigger the relay.                                |
|--------------------|----------------------------------------------------------------------------|
| Input1 or 2        | Shortcut the input1 logic to trigger the relay.                            |
| Ser Control        | Use API command to trigger the relay.<br>Ask us for develop manual please. |
| DTMF NO.           | Pressing DTMF key to trigger the relay when the phone talking.             |
| Open Door NO.      | Setting and use this Open Door Number can open the door.                   |
| Short Circuit Time | The relay circuit timer.                                                   |

\*This document introduces normal function operation of IP phones only. For details (operation and configuration), refer to User Manual. And set details on the web page of phone. In the browser, input the IP phone's address and the phone's user name and password (default is root), and then login into the IP phone's web configuration interface.

ESCENE COMMUNICATION CO.,LTD. Address: Floor 4 Building C YueAn Industrial Park No.51Huangcun Road Tianhe District Guangzhou China Web: http://www.escene.cn/en/

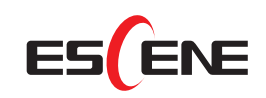